## To transfer your place to someone else on the waiting list

1. You have an upcoming booking in your profile you wish to transfer to someone on the waiting list (check the race has a waiting list) Login to your profile and navigate to your bookings.

| 茔 Filter         | My Upcor    | ning Bookings     |            |          | IMPORT BOOKINGS        |
|------------------|-------------|-------------------|------------|----------|------------------------|
| itatus           | Name        | Event             | Category   | Status   | Action                 |
| Pending/Complete | Louis Dorey | The Regent's Park | Simple 10K | Complete | SETUP FUNDRAISING PAGE |

2. Click blue Manage button and Transfer to Someone else

| BOOKINGS      | 台 ORDERS     | 습 GIFT CARDS 🖀 DONA | TIONS 🗯 LOYALTY SCHEME POINTS 🛛 🕅 RESULT | s                      |
|---------------|--------------|---------------------|------------------------------------------|------------------------|
|               |              |                     | Complete<br>Completed On: 14/03/2023     | <b>⊖ ≵</b>             |
|               |              | My Fundraising Pag  | ge                                       | SETUP FUNDRAISING PAGE |
|               |              | Event Details       |                                          |                        |
|               |              | Event               | The Regent's Park                        |                        |
| INVITE YOU    | R FRIENDS    | Date                | 19/01/2025, 09:30                        |                        |
| ≓ TRANSFER TO | SOMEONE ELSE | Race                | Simple 10K                               |                        |
| A CANCE       | EL ENTRY     | Participant Details |                                          |                        |
| RETURN TO     | BOOKINGS     | Reference Number    | #676702                                  |                        |

3. Select **Transfer to someone on the waiting list**, add a message to say you are offering your place. Include how you wish to be contacted, that payment will need to be arranged between yourselves out of the Clubtrac system as well as giving the time deadline of 48 hours for them to respond.

TRANSFER ENTRY

## 4. You will see confirmation that the transfer has been initiated

|               | st nus been sent. The r | ecipient will need to accept |                                      | ^                      |
|---------------|-------------------------|------------------------------|--------------------------------------|------------------------|
| ini 225       | * 🖬                     |                              | Complete<br>Completed On: 14/03/2023 | ₽.                     |
|               |                         | My Fundraising Page          | 2                                    | SETUP FUNDRAISING PAGE |
| - 6           | ñ I                     | Event Details                |                                      |                        |
|               |                         | Event                        | The Regent's Park                    |                        |
| INVITE YOUR F | RIENDS                  | Date                         | 19/01/2025, 09:30                    |                        |
|               | ANGEED                  | Race                         | Simple 10K                           |                        |

5. If a reply is received and you are happy payment has been received from the recipient, you should finalise transfer.

| 1                                  |                                               | >                                                                        |
|------------------------------------|-----------------------------------------------|--------------------------------------------------------------------------|
| s. The rec<br>(ou can ca<br>erson. | ipient ne<br>ancel the                        | eeds to accept the transfer<br>e transfer if you no longer               |
| the next                           | person c                                      | on the waiting list, please                                              |
|                                    |                                               |                                                                          |
|                                    | s. The rec<br>′ou can c<br>erson.<br>the next | s. The recipient ne<br>'ou can cancel the<br>erson.<br>the next person c |

6. **If you do not get a response** from the person offered the place, it will automatically be offered to the next person on the waiting list. As shown in the email below asking them to contact the you about selling your entry and to arrange payment (outside of the system).

## Space Available

The Regent's Park, Simple 10K

Hi Test

Good news! Louis is selling their place for the The Regent's Park, Simple 10K and has offered it to you (as you are already on the waiting list).

Message from <a>louis@eventrac.co.uk</a>:

What to do now:

You need to contact them directly on <u>louis@eventrac.co.uk</u> to agree the transfer. Once you have agreed things, the other person will then be able to transfer their ticket to you.

7. Once all is confirmed and you are happy, click to **Finalise Transfer** (as in step 5 above) which will then follow the process as if they'd originally enter (i.e. an invite to complete entry which, once submitted, will add them to the race and remove you from the participant list).

8. If you no longer wish to offer your place you can cancel it at any time, by clicking to Manage the Transfer, and then the red 'cancel this transfer' button.